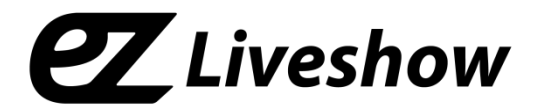

# ez-Caster EN3 (Encoder/ATSC Modulator)

MPEG2/H.264 HD Encoder (for IP/ATSC/8VSB)

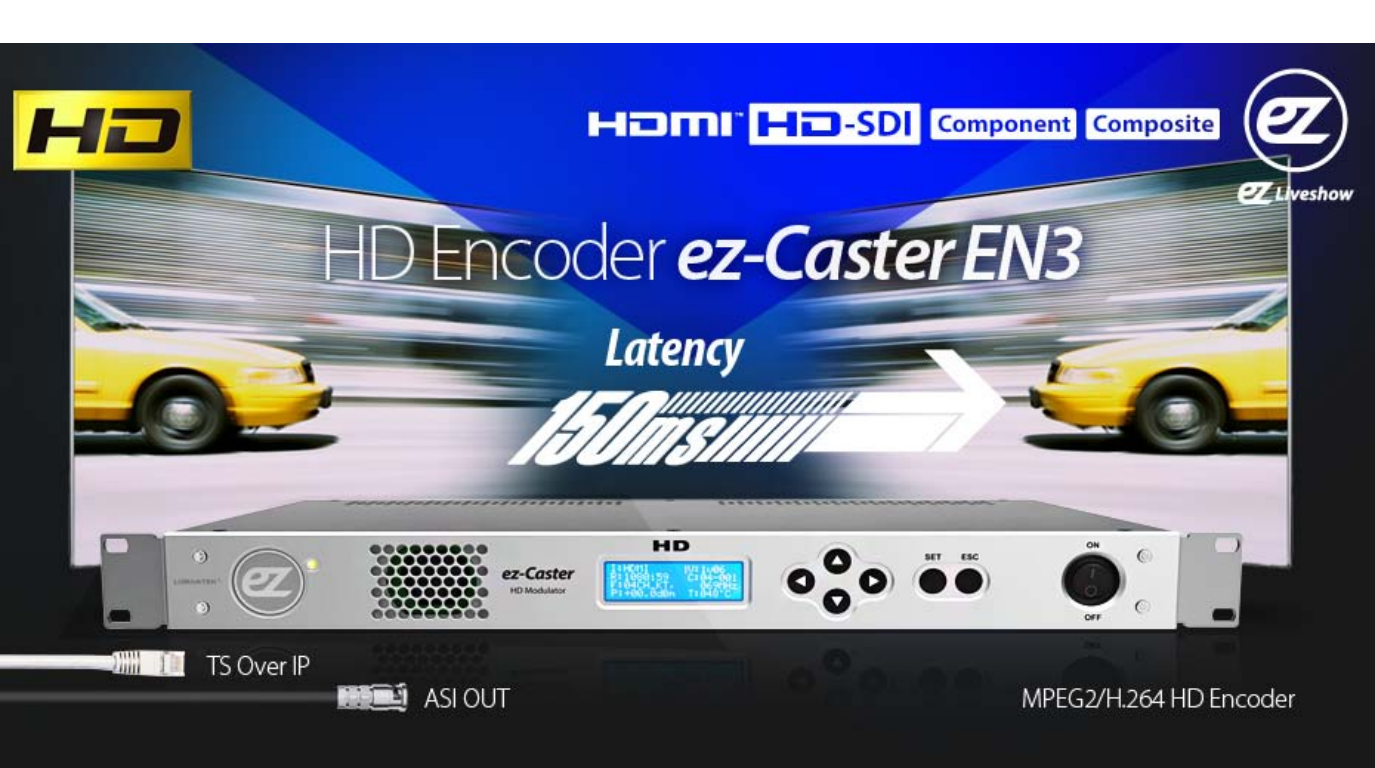

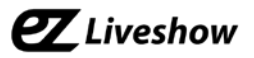

# EN3 - Encoder + Modulator Manual

Revision Number: 1.0.1 Distribution Date: August. 2016

#### **Copy Rights**

Copyright © 2016 LUMANTEK Co., Ltd. All Rights Reserved

This document contains information that is proprietary to LUMANTEK.CO., LTD. The information in this document is believed to be accurate and reliable; however, LUMANTEK assumes no responsibility or liability for any errors or inaccuracies that may appear in this document, nor for any infringements of patents or other rights to third parties resulting from its use.

This publication may contain technical issues, inaccurate information or typos. These will be revised in revised edition, if there is any. No part of this publication is subject to be reproduced, stored in retrieval system, or transmitted in any forms, or any means without the prior consent by Lumantek.

#### Trademarks

HD ENCODULATOR <sup>™</sup>, SD ENCODULATOR <sup>™</sup> LUMANTEK Logo, Mega Cruiser<sup>™</sup>, ORIX<sup>™</sup>, X-Cruiser<sup>™</sup>, DTA-Plus<sup>™</sup>, Media Blaster<sup>™</sup>, are Trademarks of Lumantek. Co., Ltd.

Any other trademarks than stated above in this document belongs to its pertinent corporation.

#### **Warranty Period**

Lumantek's products comes with One(1) year limited warranty. Please contact below if you need more information.

LUMANTEK CUSTOMER SERVICES

sales@lumantek.co.kr / TEL:02-6947-7421 / FAX:02-6947-7440

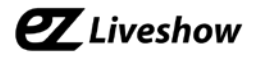

# Contents

| 1.    | Introduction                          | 4  |
|-------|---------------------------------------|----|
| 2.    | Specifications                        | 5  |
| 3.    | Product Description                   | 6  |
| 3.1.  | Product Parts Name                    | 6  |
| 3.2.  | Components                            | 6  |
| 3.3.  | Installation Precaution               | 7  |
|       |                                       |    |
| 4.    | Product Operation                     | 8  |
| 4.1.  | Status LED                            | 8  |
| 4.2.  | Front Control Panel                   | 9  |
| 4.2.3 | 1. Category Structure Summary         | 10 |
| 4.2.2 | 2. Setting category Summary           | 11 |
| 4.2.3 | 3. Location and Operation Description | 12 |
|       |                                       |    |
| Арр   | endix A. PC GUI Control S/W           | 19 |
| Арр   | endix B. Frequency Table              | 23 |

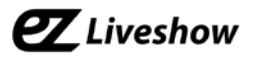

### EN3 - Encoder + Modulator

MPEG2/H.264 HD Encoder (for IP/ATSC/8VSB)

#### 1. Introduction

The 'ez-Liveshow' is a new Audio/Video system brand with AV encoding and multiplexing technology from Lumantek designed for small studio applications. EN3 is one of the 'ez-Liveshow' series enabling a simultaneous video/audio encoding technology and modulation in a single device once. Optimized for Korean terrestrial TV environment, supporting Mpeg-2 Video and AC3 Audio technology as well as the 8VSB modulation. System supports HDMI, HD-SDI, Component and Composite inputs with HDMI, HD-SDI, Analog Stereo Audio(L/R) for audio inputs.

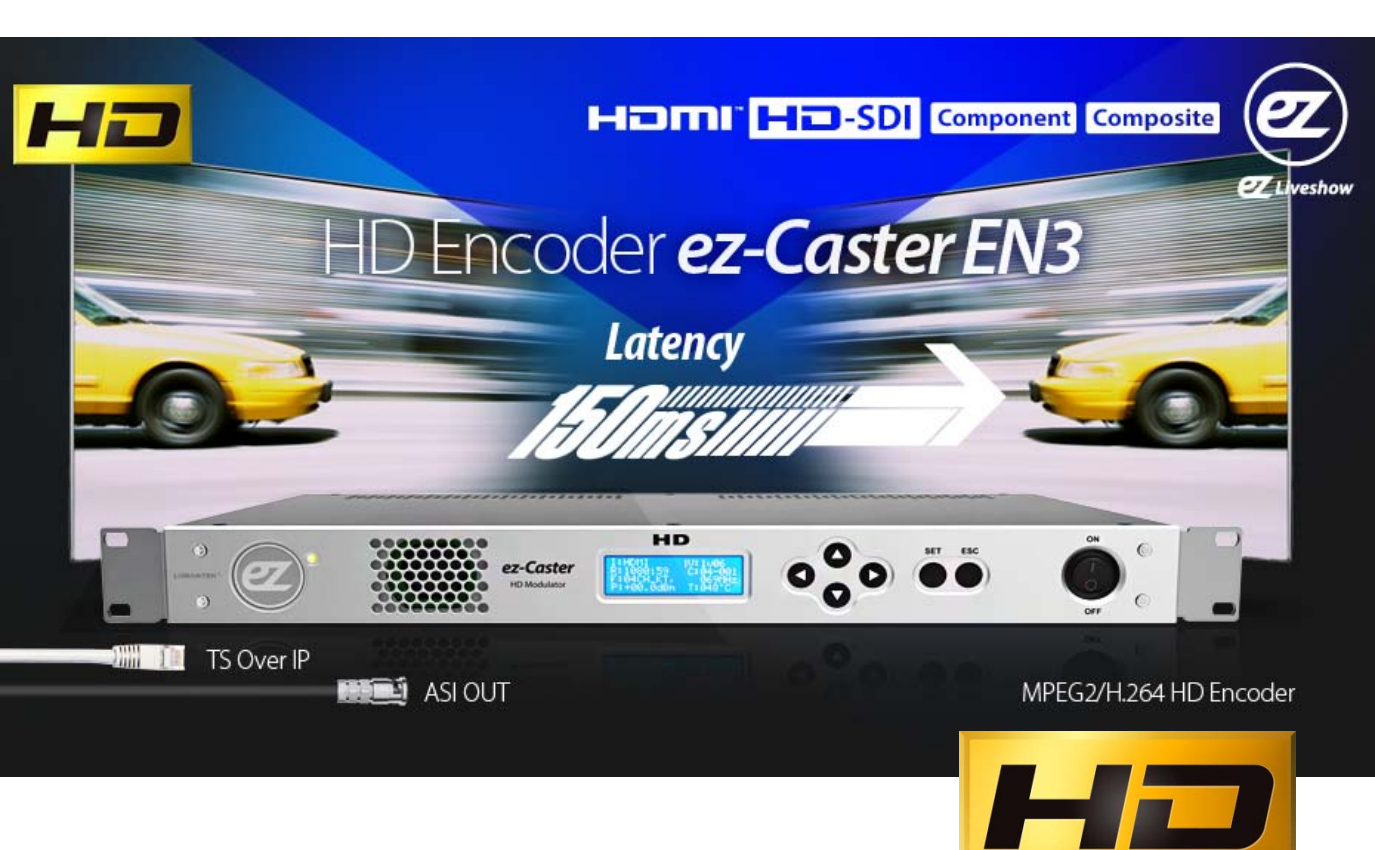

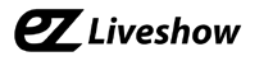

# 2. System Specifications

| Туре              | HD Encoder + 8VSB Modulator                                    |  |  |  |  |
|-------------------|----------------------------------------------------------------|--|--|--|--|
|                   | SD/HD-SDI, BNC 75Ω 1ea                                         |  |  |  |  |
|                   | HDMI 1.4a 1ea (HDCP not supported)                             |  |  |  |  |
| Inputs            | Component, YCbCr, 170MHz 12bit ADC, RCA 3ea                    |  |  |  |  |
|                   | Composite, CVBS, 3D Comb Filter, RCA 1ea                       |  |  |  |  |
|                   | Analog Stereo Audio (Left/Right), RCA 2ea                      |  |  |  |  |
|                   | 1920x1080 @ 60p, 59.94p Automatic Convert to interlaced format |  |  |  |  |
|                   | 1920x1080 @ 60i, 59.94i                                        |  |  |  |  |
| Video Resolutions | 1280x720 @ 60p, 59.94p                                         |  |  |  |  |
|                   | 720x480 @ 59.94i (NTSC)                                        |  |  |  |  |
|                   | Resolution detect and automatic/manual change support          |  |  |  |  |
|                   | System Delay: 150ms, 200ms, 350ms,650ms                        |  |  |  |  |
| TS Mux &          | TS Bit-rate: 4.5~25 Mbps                                       |  |  |  |  |
| System            | Editable TS ID, PMT/PCR/Video/Audio PID                        |  |  |  |  |
|                   | MPEG2, H.264                                                   |  |  |  |  |
|                   | MPEG2 HD/SD (MP@HL/MP@ML), H.264 HD/SD (HP@L4/HP@L3)           |  |  |  |  |
| Video Encoder     | Bit Rate: (MPEG2) 5Mbps ~ 22 Mbps, (H.264) 3.5Mbps ~ 22Mbps    |  |  |  |  |
|                   | Closed Caption Support                                         |  |  |  |  |
|                   | MP1L2, Dolby AC3, AAC-LC, HE-AACv2 (Stereo)                    |  |  |  |  |
|                   | Bit-rate: 192~384 Kbps (HE-AACv2 - 32~96Kbps)                  |  |  |  |  |
| Audio Encoder     | Sample Rate: 48KHz                                             |  |  |  |  |
|                   | Audio Delay: 0~400ms                                           |  |  |  |  |
|                   | Volume Control: 100%~500%                                      |  |  |  |  |
|                   | MGT, TVCT Generation Enable/Disable                            |  |  |  |  |
| PSIP Generator    | Short name, major and minor channel number setting             |  |  |  |  |
|                   | Connector: BNC 75Ω 1ea                                         |  |  |  |  |
| ASI Output        | Packet Size: 188 Bytes                                         |  |  |  |  |
|                   | TS Bit Rate: 19.392Mbps                                        |  |  |  |  |
|                   | Modulation: ATSC(8VSB)                                         |  |  |  |  |
|                   | Connector: F-Type 75Ω 1ea                                      |  |  |  |  |
|                   | Output Level : +2~-18dBm (0.5dB Step)                          |  |  |  |  |
| RF Output         | Center Frequency Range: 40~999 MHz                             |  |  |  |  |
|                   | MER: >36dB                                                     |  |  |  |  |
|                   | Spurious: 60dBc (Relative to Output Level)                     |  |  |  |  |
|                   | Phase Noise: VHF 110dBc@20kHz, UHF 95dBc@20kHz                 |  |  |  |  |
|                   | Ethernet : 10/100Bast-T, half/full duplex                      |  |  |  |  |
| IP Output         | Maximum Transmission Unit : 1464~1472 MTU                      |  |  |  |  |
| (*Option)         | Streaming Protocol : MPEG2-TS/UDP                              |  |  |  |  |
|                   | Transport Protocol : UDP, Unicast or Multicast                 |  |  |  |  |
|                   | IGMPv1, IGMPv2 support                                         |  |  |  |  |
| Moncross          | Front Panel: 4-line text LCD, 6 buttons, Status LED(RGB)       |  |  |  |  |
| wanagement        | Rear USB Port: GUI, Firmware Update                            |  |  |  |  |
|                   | Dimension: 44(H) X 483(W) X 240(D) (excluding connectors)      |  |  |  |  |
| Dhusical          | Operation Temperature: 0~45℃                                   |  |  |  |  |
| Physical          | Weight: 2 Kg                                                   |  |  |  |  |
|                   | Power Consumption: 25W(max.)                                   |  |  |  |  |

# LUMANTEK®

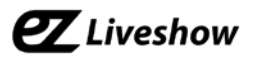

#### 3. Product Description

#### 3.1. Product Part Name

< EN3 Main frame – Front>

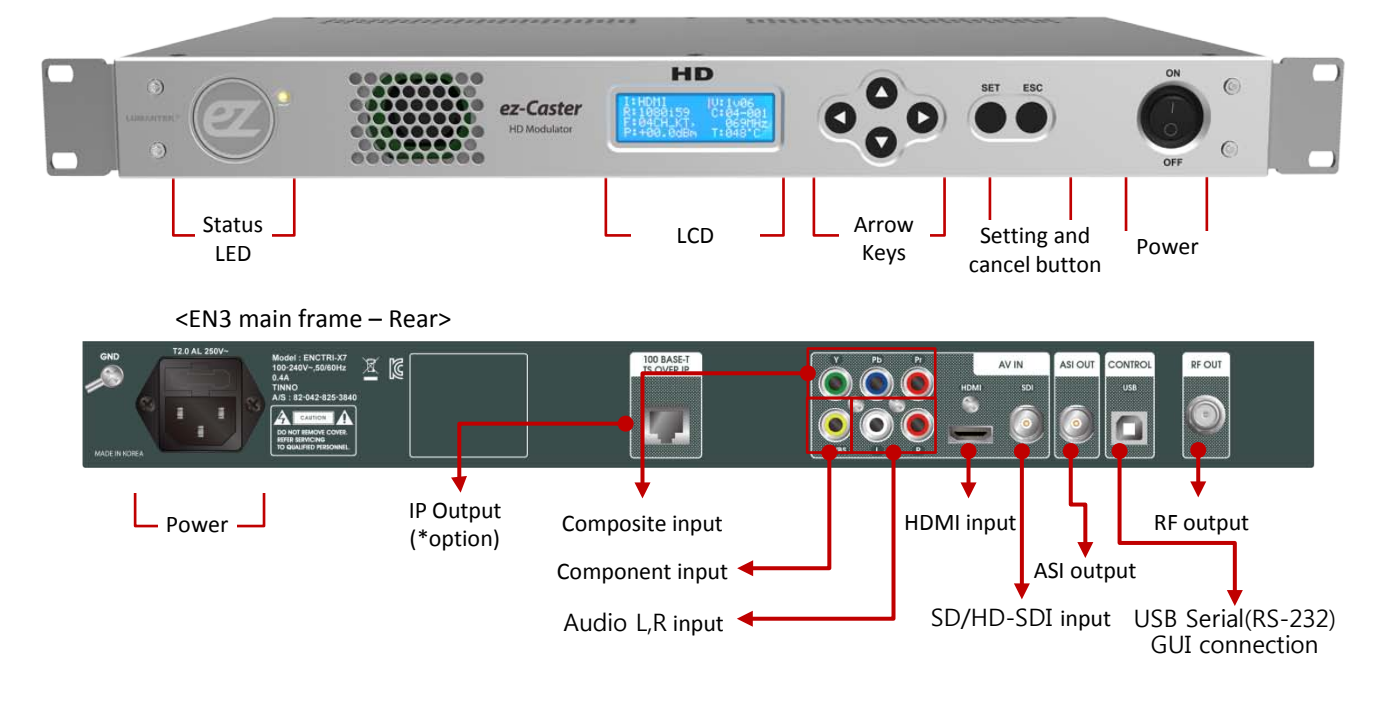

#### 3.2. Components

This system package includes:

- ① EN3 Main Frame
- ② AC Power Cord :110V AC or 220V AC input Power Cord

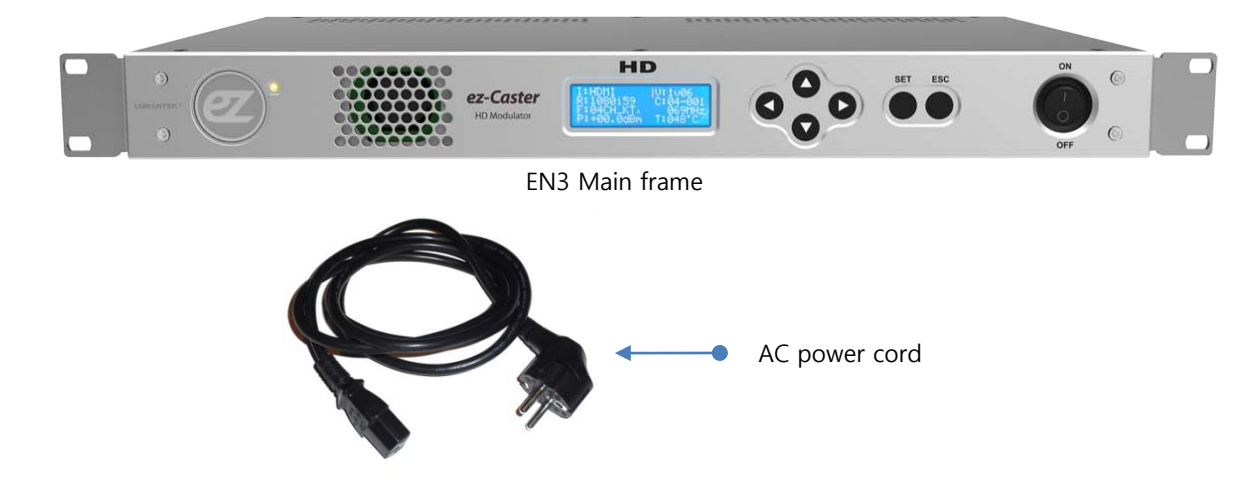

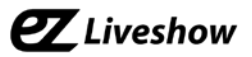

#### 3.3. Installation Precautions

This page states the safety measures the users must take to avoid circumstances where the system may occur physical damages or injuries. Please THOROUGHLY go over this page before the system installation/operation.

#### **General Precautions**

- Maintain dust FREE condition during and after System Installation/Operation.
- Please place the system cover in a safe location when opened.
- Securely stow tools and cables away from the passages.
- Avoid wearing loosened clothes or accessories during installation/Operation.
- Avoid any unnecessary actions that may damage/harm system or personnel.
- Do NOT open the system unless advised by Lumantek representative. Lumantek takes no responsibility on units with broken RMA seals.

#### **Power Precautions**

- Please check cable overload before connecting the system to the power supply.
- Avoid wearing metal accessories (Rings, Earrings) connecting system to the power source.
- Avoid operating on wet floors. Make sure power extension cables, floors, and instruments are grounded and in a safe operating condition.

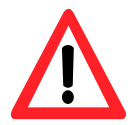

- Please discharge static electricity by touching grounding metals before starting hardware installation.
- The grounding parts must be disassembled last.
- Manufacture takes no responsibilities on Direct/Indirect losses or damages due to use of inappropriate parts or services by unauthorized service provider
- Supplying power during the system installation may cause damages to the system and personnel.

#### **AC Power Precautions**

- This unit utilizes AC power, the cord comes with a grounding function.
- Please connect the system to the power socket with groundings.
- Use Green/Yellow 0.75mm2 (18AWG) or higher grade grounding cables.
- Do NOT block power sockets with tools or boxes. Please keep it clear at all times.

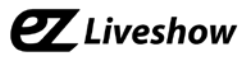

#### 4. Product Operation

#### 4.1. Status LED

Status LED- blue, geen and red, total of three colors available. Each color indicates the following status.

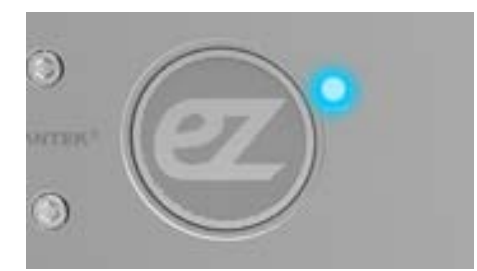

- System Booting
- Applying setting value
- Changing resolution

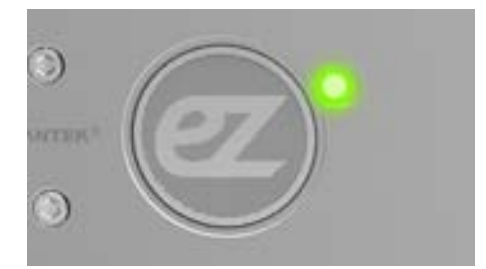

• Normal operation (Data input detected)

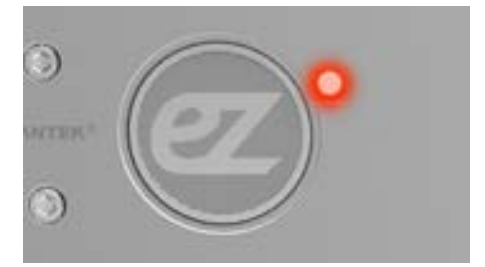

- No input
- Resolution not supported
- Internal operation error

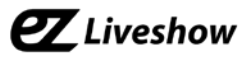

#### 4.2. Front Control Panel

Control and configure system settings with LCD screen, Arrow, settings and ESC keys at Front Control Panel

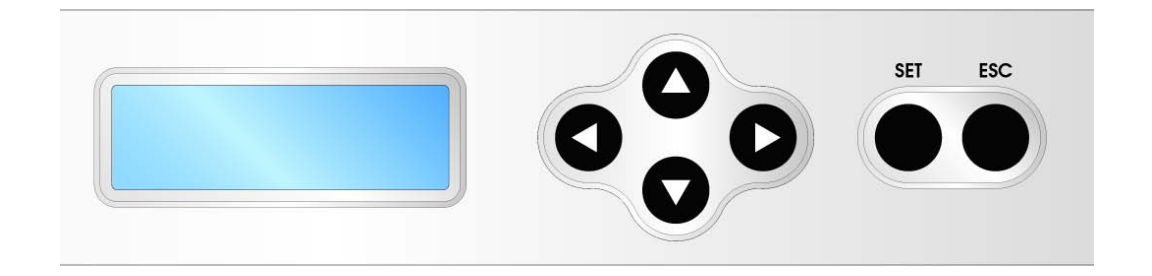

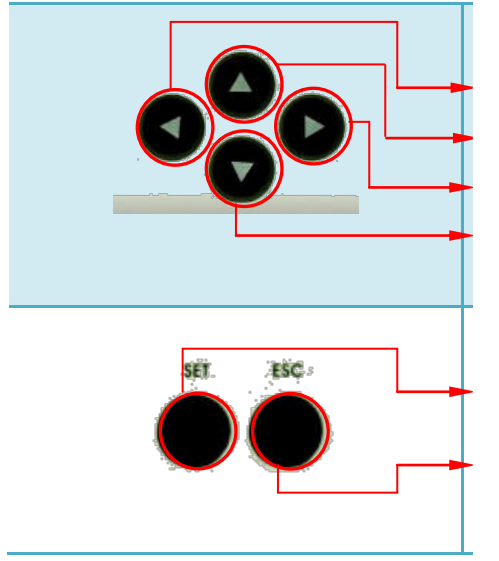

# \*\* Move cursors / Change settings Settings value (Number)

Increase settings value (Number) Setting value (Number) Decrease setting value(Number)

Confirm current setting

Exit menu

## **LUMANTEK**®

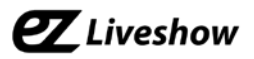

#### 4.2.1. Category Structure Summary

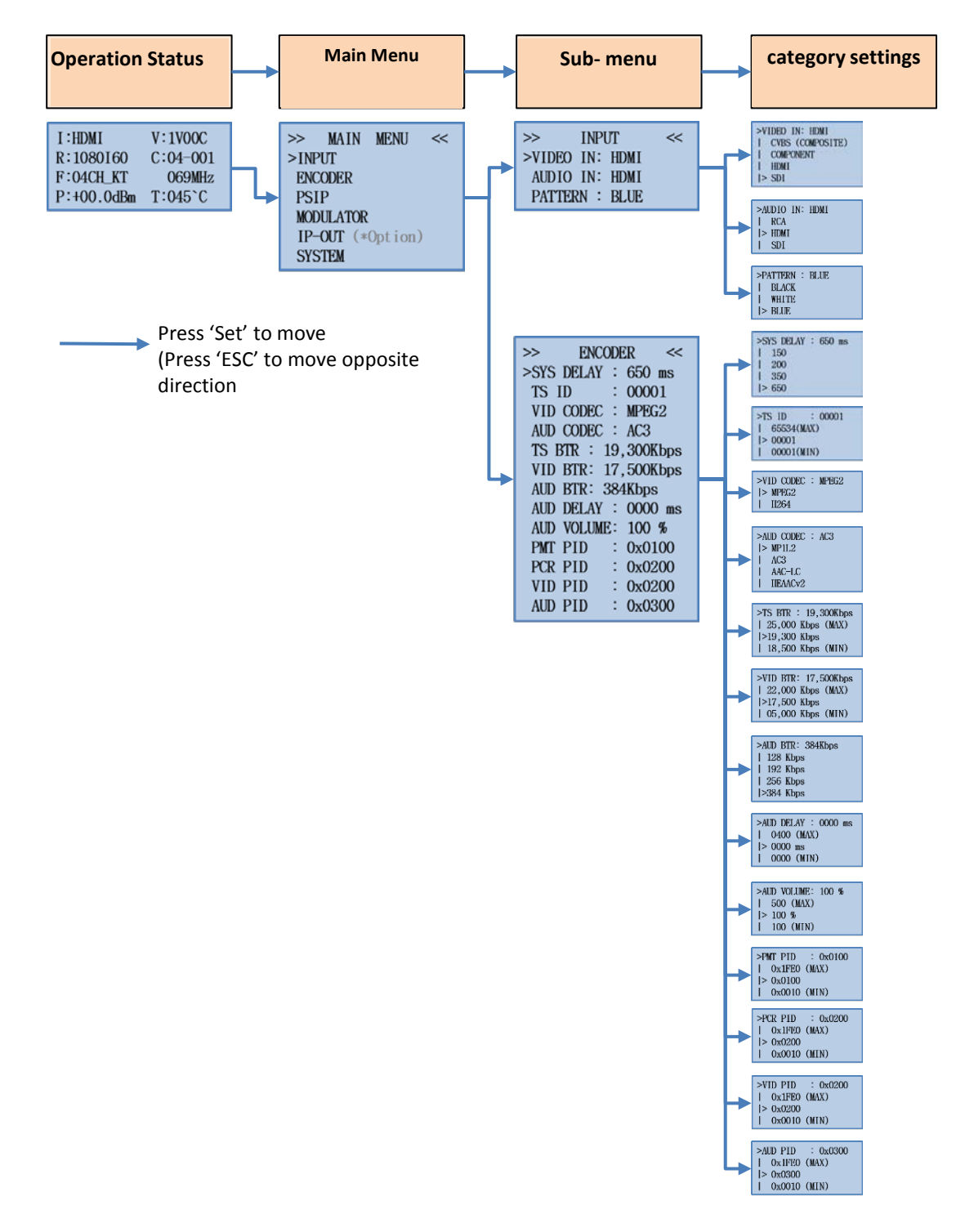

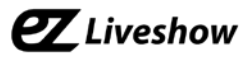

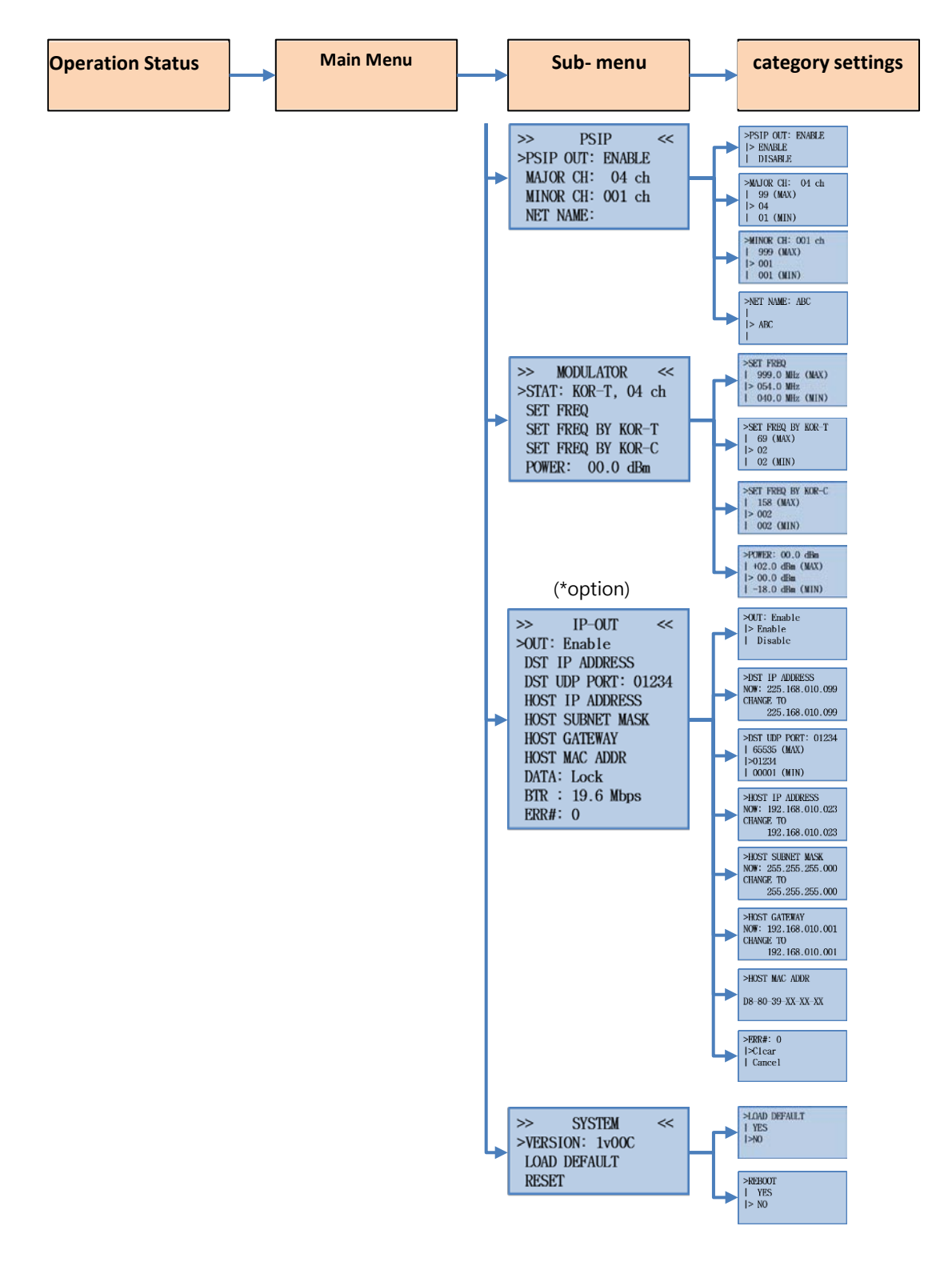

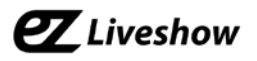

#### 4.2.2. Setting Category Summary

| Sub Menu<br>Location | Setting Categories | Value, range                              | Features                                                                                                    |
|----------------------|--------------------|-------------------------------------------|----------------------------------------------------------------------------------------------------|
|                      | VIDEO IN           | CVBS<br>COMPONENT<br>HDMI<br>SDI<br>SDIcc | Select video input port<br>(*when selected, the audio input port<br>is automatically changed to<br>appropriate input port.)<br>(*SDIcc is SDI input mode supporting<br>closed caption) |
| INPUT                | AUDIO IN           | RCA<br>HDMI<br>SDI                        | Select audio input port                                                                                                    |
|                      | RESOLUTION         | AUTO<br>1080p<br>1080i<br>720p<br>480i    | Choose either Automatically<br>detecting the input resolution, or<br>allowing specific resolutions only.                                                                               |
|                      | PATTERN            | BLACK<br>WHITE<br>BLUE                    | Select a color pattern displayed when no input signal detected.                                                                                                    |
|                      | SYS DELAY          | 150,200,350,650 (ms)                      | Encoder delay Configuration                                                                                                    |
| ENC                  | TS ID              | 1~65534                                   | TS ID Settings                                                                                                    |
|                      | AUDIO DELAY        | 0 ~ 400 (ms)                              | Audio Delay Settings                                                                                                    |
|                      | PSIP OUT           | ENABLE, DISABLE                           | PSIP output On/Off                                                                                                    |
| DEID                 | MAJOR CH           | 1~99                                      | Major channel Settings                                                                                                    |
| FJIF                 | MINOR CH           | 1 ~ 999                                   | Minor channel Settings                                                                                                    |
|                      | NET NAME           | Maximum 7 letters                         | Channel name Settings                                                                                                    |
|                      | SET FREQ           | 40.0 ~ 999.0 MHz                          | Output frequency Settings<br>- Frequency input                                                                                                    |
| MODULAT              | SET FREQ BY KOR-T  | 2~69                                      | Output frequency Settings<br>- Terrestrial channel number input                                                                                                    |
| UK                   | SET FREQ BY KOR-C  | 2~158                                     | Output frequency Settings<br>- Cable channel number input                                                                                                    |
|                      | POWER              | -18.0 ~ +2.0 (dBm)                        | Output power Settings                                                                                                    |

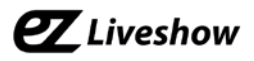

| Sub Menu<br>Location | Setting Categories  | Value, range      | Features                                                                                 |
|----------------------|---------------------|-------------------|------------------------------------------------------------------------------------------|
|                      | OUT                 | Enable<br>Disable | IP Output Enable/Disable                                                                 |
|                      | dsi ip address      | XXX.XXX.XXX.XXX   | Output destination IP address setting                                                    |
|                      | DST UDP PORT        | 1 ~ 65535         | Output destination UDP port number setting                                               |
|                      | HOST IP ADDRESS     | XXX.XXX.XXX.XXX   | Select Host IP Address                                                                   |
| IP-OUT<br>(*option)  | HOST SUBNET<br>MASK | XXX.XXX.XXX.XXX   | Select Host Subnet Mask                                                                  |
|                      | HOST GATEWAY        | XXX.XXX.XXX.XXX   | Select Host Gateway Address                                                              |
|                      | HOST MAC ADDR       | XX-XX-XX-XX-XX-XX | Check the MAC Address of the<br>equipment<br>(Modification is not possible)              |
|                      | ERR#                | CLEAR<br>CANCEL   | When 'CLEAR' is selected, Output<br>error counter for monitoring will<br>be initialized. |
| System               | LOAD DEFAULT        | YES<br>NO         | Reset 'Setting values'                                                                   |
|                      | REBOOT              | YES<br>NO         | Reset                                                                                    |

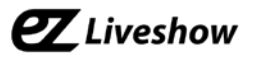

#### 4.2.3. Location and Operation Description

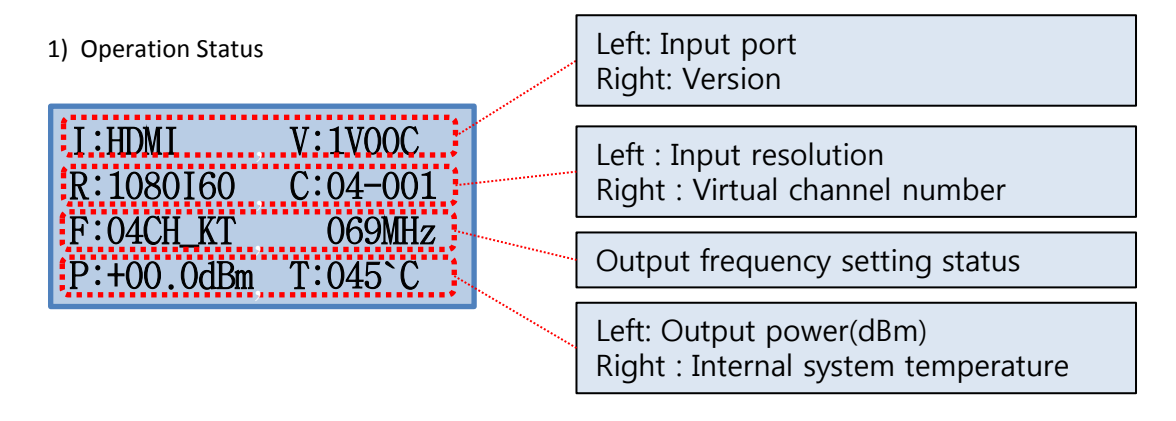

| Setting<br>location  | <b>◀</b> ,► | ▲,▼ | SET                     | ESC | Features                          |
|----------------------|-------------|-----|-------------------------|-----|-----------------------------------|
| operatio<br>n status | n/a         | n/a | Move to<br>main<br>menu | n/a | Display settings and input status |

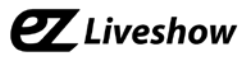

#### 2) Main Menu

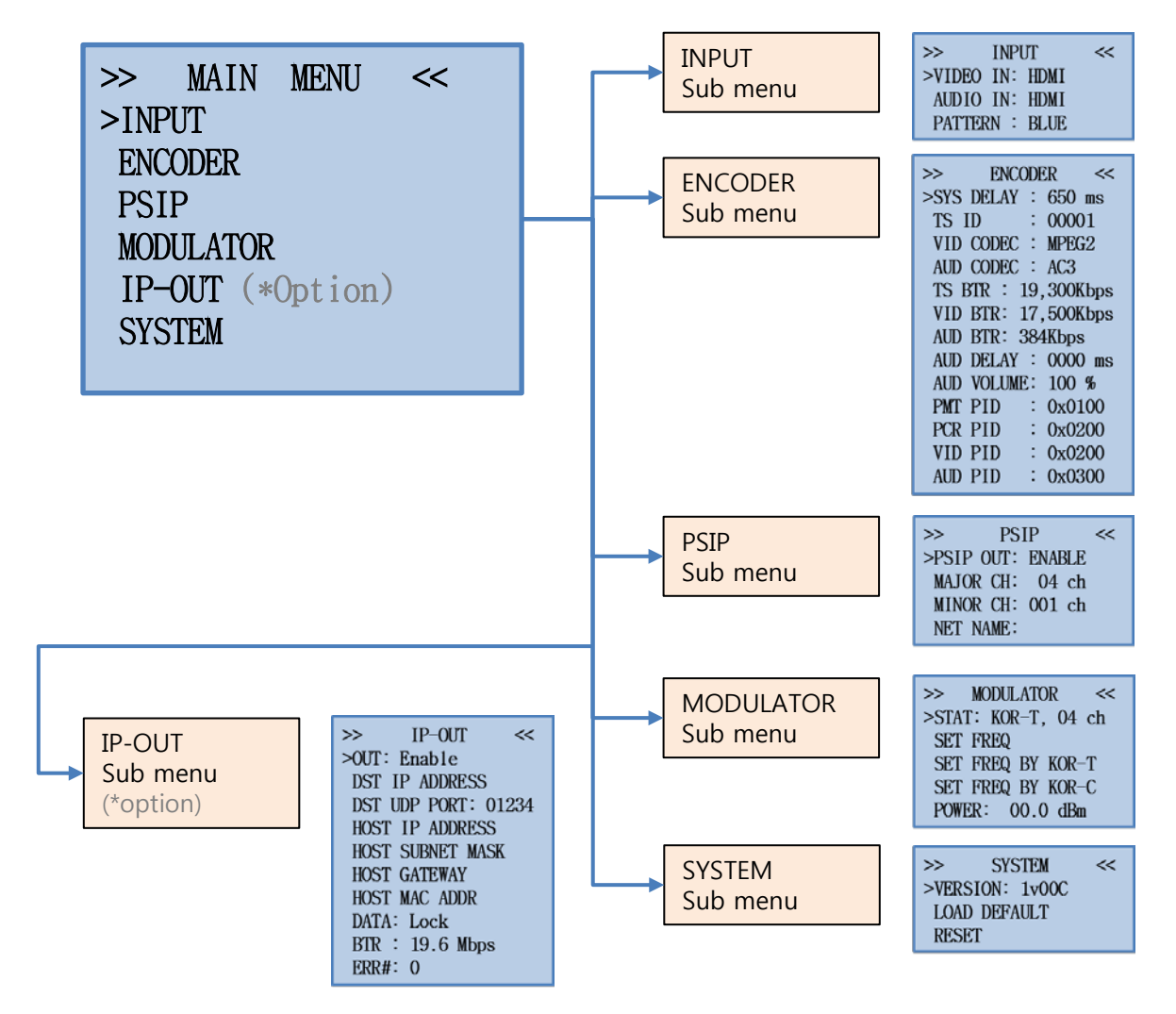

| Setting<br>location | <b>∢,</b> ► | ▲,▼                 | SET                                                          | ESC                                    | Features                                                                              |
|---------------------|-------------|---------------------|--------------------------------------------------------------|----------------------------------------|---------------------------------------------------------------------------------------|
| Main<br>menu        | n/a         | Move to<br>category | Move to<br>the sub<br>menu of<br>the<br>selected<br>category | Move to<br>the<br>operatio<br>n status | When you select sub menu<br>from the category, it<br>moves to appropriate sub<br>menu |

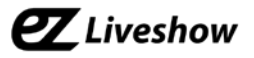

#### 3) INPUT Menu and Setting Categories

| >> INPUT <<<br>>VIDEO IN: HDMI<br>AUDIO IN: HDMI<br>RESOLUTION: AUTO | >VIDEO IN: HDMI<br>  CVBS (COMPOSITE)<br>  COMPONENT<br> > HDMI<br>  SDI<br>  SDIcc |
|----------------------------------------------------------------------|-------------------------------------------------------------------------------------|
| PATTERN: BLUE                                                        | >AUDIO IN: HDMI<br>  RCA<br> > HDMI<br>  SDI                                        |
|                                                                      | >RESOLUTION: AUTO<br>  AUTO<br> > 1080p<br>  1080i<br>  720p<br>  480i              |
|                                                                      | >PATTERN : BLUE<br>  BLACK<br>  WHITE<br> > BLUE                                    |

| Setting<br>location  | <b>∢,</b> ► | ▲,▼                 | SET                                 | ESC                     | Features                                          |
|----------------------|-------------|---------------------|-------------------------------------|-------------------------|---------------------------------------------------|
| INPUT<br>Sub<br>menu | n/a         | Move to category    | Move to<br>the selected<br>category | Move to<br>main<br>menu |                                                   |
| VIDEO<br>IN          | n/a         | Move to<br>category | Confirm                             | Move to<br>sub menu     | Select video input port                           |
| AUDIO<br>IN          | n/a         | Move to<br>category | Confirm                             | Move to<br>sub menu     | Select audio input port                           |
| RESOLU<br>TION       | n/a         | Move to<br>category | Confirm                             | Move to<br>sub menu     | Select Resolution mode                            |
| PATTER<br>N          | n/a         | Move to category    | Confirm                             | Move to<br>sub menu     | Select a color pattern when input is not detected |

\*Video – SDIcc setting is specifically designed mode for Closed Caption service and some features may not be supported. (1080P input resolution and pattern image setting)

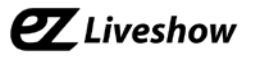

#### 4) ENCODER Sub Menu and Setting Categories

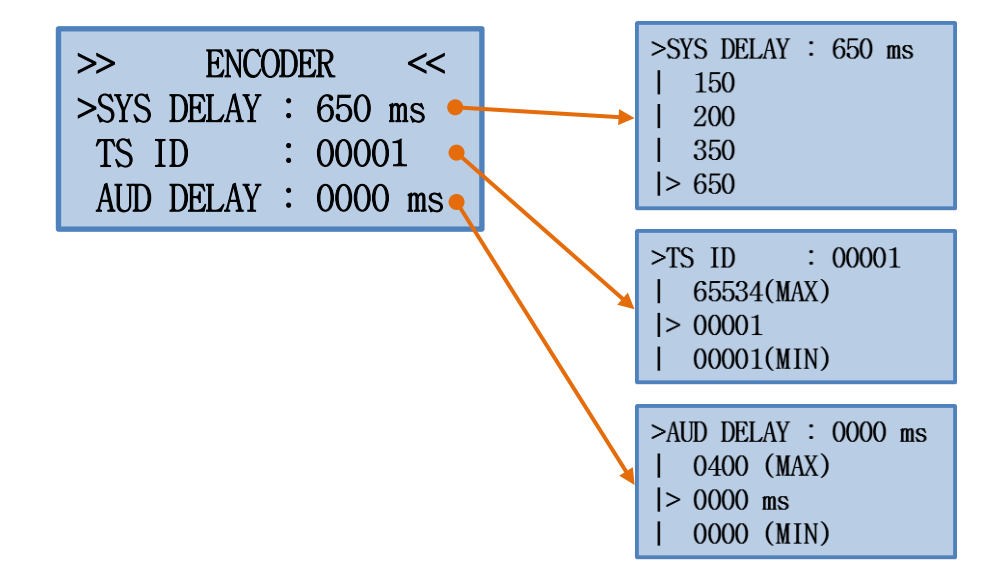

| Setting<br>location    | <b>◀</b> ,►   | ▲,▼                                | SET                                    | ESC                     | Features                                                                                    |
|------------------------|---------------|------------------------------------|----------------------------------------|-------------------------|---------------------------------------------------------------------------------------------|
| ENCODER<br>Sub<br>menu | n/a           | Move to<br>category                | Move to<br>the<br>selected<br>category | Move to<br>main<br>menu |                                                                                             |
| SYS<br>DELAY           | n/a           | Move to<br>category                | Confirm                                | Move to<br>sub<br>menu  | Encoder system delay setting.<br>(*License required)<br>(*without license, fixed at<br>650) |
| TS ID                  | Move<br>digit | Increase/<br>decrease<br>the value | Apply<br>settings                      | Move to<br>sub<br>menu  | TS ID Value setting.                                                                        |
| AUD<br>DELAY           | Move<br>digit | Increase/<br>decrease<br>the value | Apply<br>settings                      | Move to<br>sub<br>menu  | Audio Delay Value setting                                                                   |

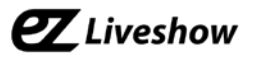

#### 5) PSIP Sub Menu and Setting Categories

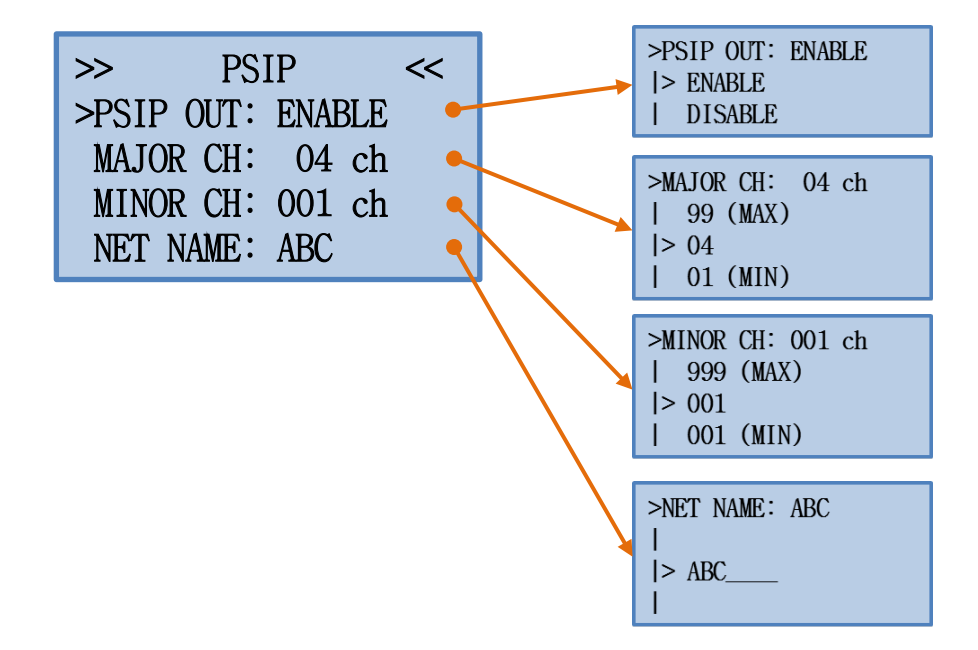

| Setting<br>location | ◀,►           | ▲,▼                                | SET                                    | ESC                     | Features                                                                      |
|---------------------|---------------|------------------------------------|----------------------------------------|-------------------------|-------------------------------------------------------------------------------|
| PSIP<br>Sub<br>menu | n/a           | Move to<br>category                | Move to<br>the<br>selected<br>category | Move to<br>main<br>menu |                                                                               |
| PSIP<br>OUT         | n/a           | Move to category                   | Confirm                                | Move to<br>sub<br>menu  | PSIP output on/off.                                                           |
| MAJOR<br>CH         | Move<br>digit | Increase/<br>decrease<br>the value | Apply<br>settings                      | Move to<br>sub<br>menu  | Main channel number value setting.                                            |
| MINOR<br>CH         | Move<br>digit | Increase/<br>decrease<br>the value | Apply<br>settings                      | Move to<br>sub<br>menu  | Minor channel number value setting.                                           |
| NET<br>NAME         | Move<br>digit | Change<br>letter                   | Apply<br>settings                      | Move to<br>sub<br>menu  | Channel name setting.<br>(* Korean letter setting is<br>available on PC S/W ) |

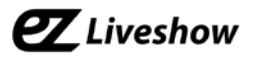

6) MODULATOR Sub Menu and Setting Categories

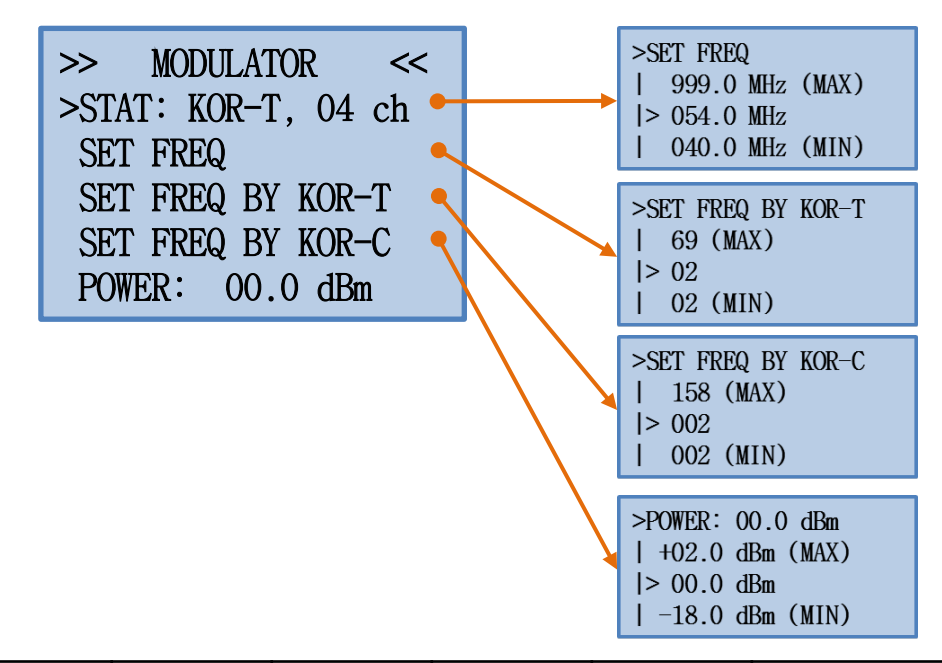

| Setting<br>location          | ∢,►                                | ▲,▼                                | SET                                    | ESC                     | Features                                                          |
|------------------------------|------------------------------------|------------------------------------|----------------------------------------|-------------------------|-------------------------------------------------------------------|
| MODULA<br>TOR<br>Sub<br>Menu | n/a                                | Move to<br>category                | Move to<br>the<br>selected<br>category | Move to<br>main<br>menu |                                                                   |
| STAT                         | n/a                                | n/a                                | n/a                                    | n/a                     | Frequency setting mode and displays the currently set value       |
| SET FREQ                     | Move<br>digit                      | Increase/<br>decrease<br>the value | Apply<br>settings                      | Move to<br>sub menu     | Output frequency setting<br>- Frequency input                     |
| SET FREQ<br>BY<br>KOR-T      | Move<br>digit                      | Increase/<br>decrease<br>the value | Confirm                                | Move to<br>sub menu     | Output frequency setting<br>- Terrestrial channel number<br>input |
| SET FREQ<br>BY<br>KOR-C      | Move<br>digit                      | Increase/<br>decrease<br>the value | Confirm                                | Move to<br>sub menu     | Output frequency setting<br>- Cable channel number                |
| POWER                        | Increase/<br>decrease<br>the value | Increase/<br>decrease<br>the value | Apply<br>settings                      | Move to<br>sub menu     | Output power setting                                              |

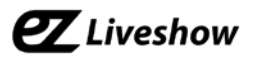

7) IP-OUT Sub Menu & Setting Categories (\*option)

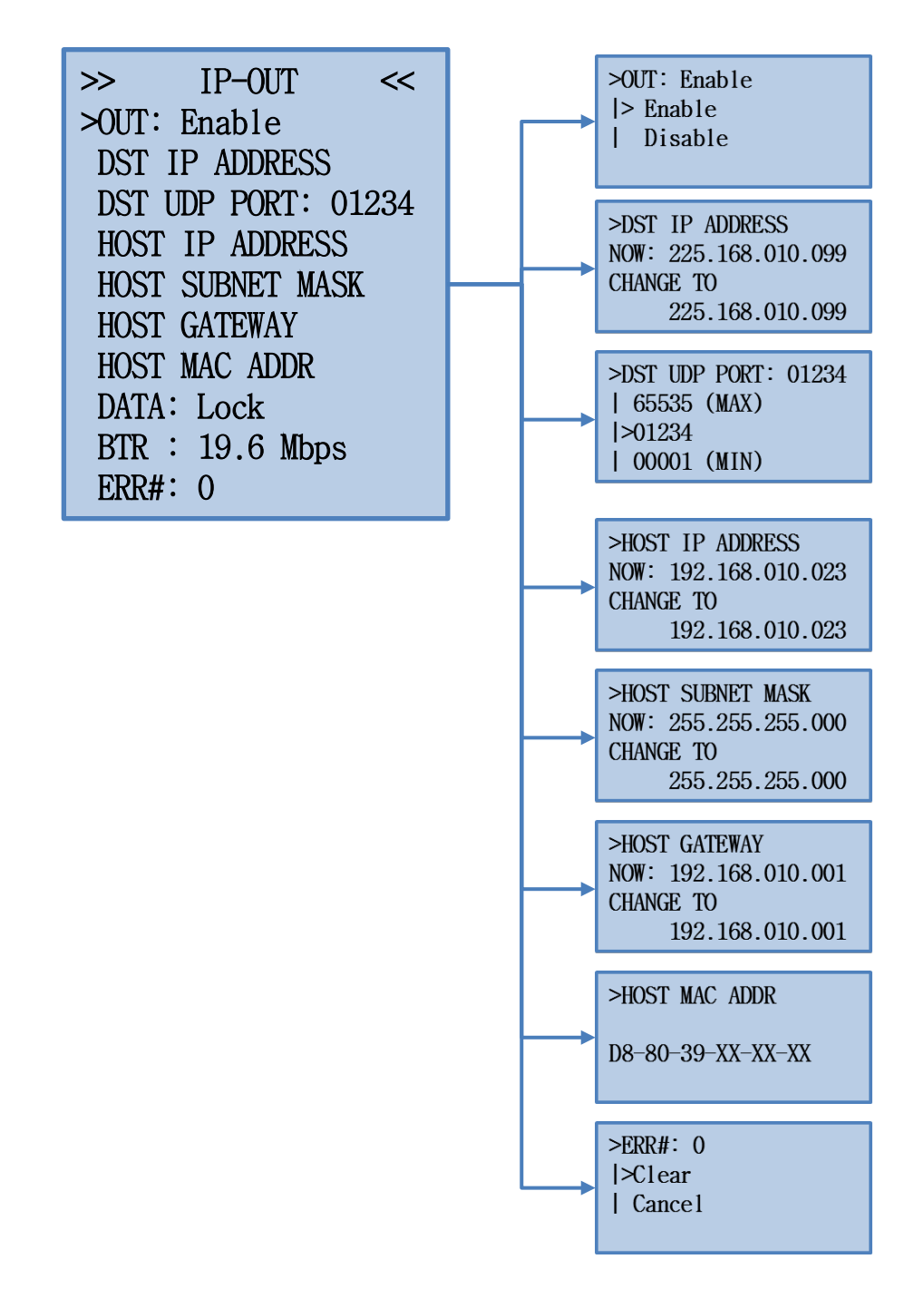

| Setting<br>location    | ◀,►           | ▲,▼                                | SET                                    | ESC                     | Features                                                                                |
|------------------------|---------------|------------------------------------|----------------------------------------|-------------------------|-----------------------------------------------------------------------------------------|
| IP-OUT<br>Sub<br>menu  | n/a           | Move to<br>category                | Move to<br>the<br>selected<br>category | Move to<br>main<br>menu |                                                                                         |
| Ουτ                    | n/a           | Change<br>selection                | Apply<br>selection                     | Move to<br>sub<br>menu  | IP Output Enable/Disable                                                                |
| DST IP<br>ADDRESS      | Move<br>digit | Increase/<br>decrease<br>the value | Apply<br>settings                      | Move to<br>sub<br>menu  | Output destination IP address setting                                                   |
| DST UDP<br>PORT        | Move<br>digit | Increase/<br>decrease<br>the value | Apply<br>settings                      | Move to<br>sub<br>menu  | Output destination UDP port<br>number setting                                           |
| HOST IP<br>ADDRESS     | Move<br>digit | Increase/<br>decrease<br>the value | Apply<br>settings                      | Move to<br>sub<br>menu  | Select Host IP Address                                                                  |
| HOST<br>SUBNET<br>MASK | Move<br>digit | Increase/<br>decrease<br>the value | Apply<br>settings                      | Move to<br>sub<br>menu  | Select Host Subnet Mask                                                                 |
| HOST<br>GATE<br>WAY    | Move<br>digit | Increase/<br>decrease<br>the value | Apply<br>settings                      | Move to<br>sub<br>menu  | Select Host Gateway Address                                                             |
| HOST<br>MAC<br>ADDR    | n/a           | n/a                                | Move to<br>sub<br>menu                 | Move to<br>sub<br>menu  | Check the MAC Address of<br>the equipment<br>(Modification is not possible)             |
| ERR#                   | n/a           | Change<br>selection                | Apply<br>selection                     | Move to<br>sub<br>menu  | When 'CLEAR' is selected,<br>Output error counter for<br>monitoring will be initialized |

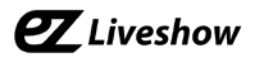

#### 8) SYSTEM Sub Menu and Setting Categories

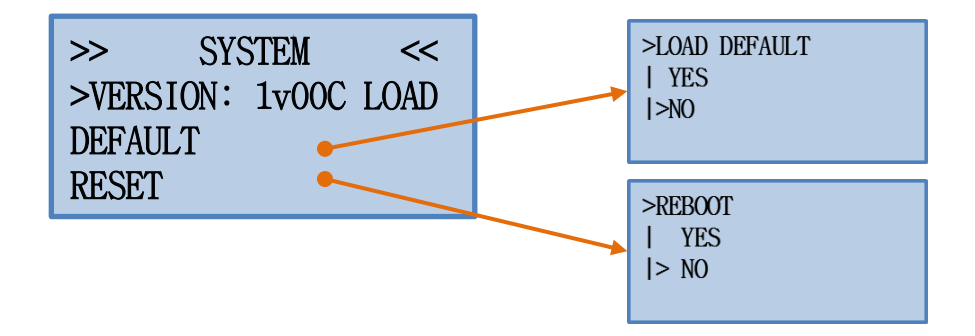

| Setting<br>location   | <b>◀</b> ,► | ▲,▼                 | SET                                    | ESC                     | Features                                                             |
|-----------------------|-------------|---------------------|----------------------------------------|-------------------------|----------------------------------------------------------------------|
| SYSTEM<br>Sub<br>menu | n/a         | Move to<br>category | Move to<br>the<br>selected<br>category | Move to<br>main<br>menu |                                                                      |
| VERSION               | n/a         | n/a                 | n/a                                    | n/a                     | Display device's version                                             |
| LOAD<br>DEFAULT       | n/a         | Move to<br>category | Confirm                                | Move to<br>sub<br>menu  | Output power frequency<br>setting<br>- Cable channel number<br>input |
| RESET                 | n/a         | Move to category    | Confirm                                | Move to<br>sub<br>menu  | Output power setting                                                 |

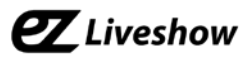

# Appendix A. PC GUI Control S/W

#### A.1. Connect EN3 with PC GUI S/W

PC GUI S/W is connected via USB Port.

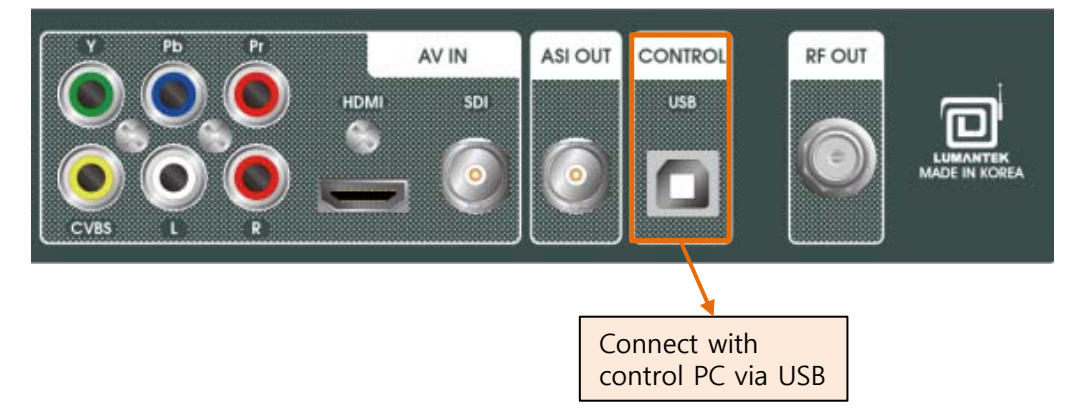

#### A.2. PC GUI S/W Driver installation and verification

When PC and EN3 is connected, make sure that following driver is created PC. (COM number may differ from ours)

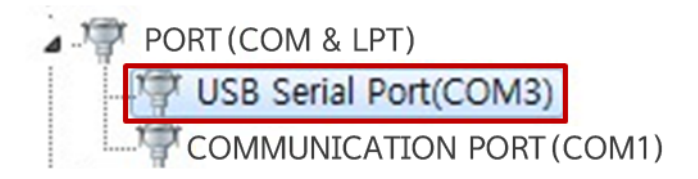

(\*if driver is not installed automatically, install CypressDriverinstaller.exe which comes with PC GUI S/W.)

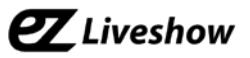

#### A.3. PC GUI S/W Connection and Control

| T EN3_Control_App (1v01)                                                                                                    | test setting                                               | _ <b>_</b> ×    |
|----------------------------------------------------------------------------------------------------|------------------------------------------------------------|-----------------|
| Refresh       COM3       Come         Get Configs       Run Status Update       5         Setting       Select a COM port       C         Vers       Select a COM port       C         Inp       Device Manager       C                                                                                           | ect to Console                                             | Firmware Update |
| T EN3_Control_App (1v22)                                                                                                    |                                                            |                 |
| Refresh       COM3       Disconr         Get Configs       Run Status Update       5       •         Settings       Version       0x0122       •         Read the value       Ing       Run Status mon Input : RCA         Version       : Auto video Pattern : White         Encoder       System Delay : 200 ms | nect to Console                                            | Firmware Update |
| PSIP<br>PSIP<br>PSIP<br>PSIP<br>PSIP Output : Enable<br>Major Ch : 04<br>Minor Ch : 001<br>Network Name :                                                                                                    | Temperature : 47`C<br>License : 0x00000001<br>Comm. Status |                 |
| VSB Output : KOR-T 04 Ch<br>Power : +00.0dBm                                                                                                    | GET_DONE<br>Rx Err: 0 / 8                                  | Stack : 0       |

**LUMANTEK**®

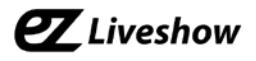

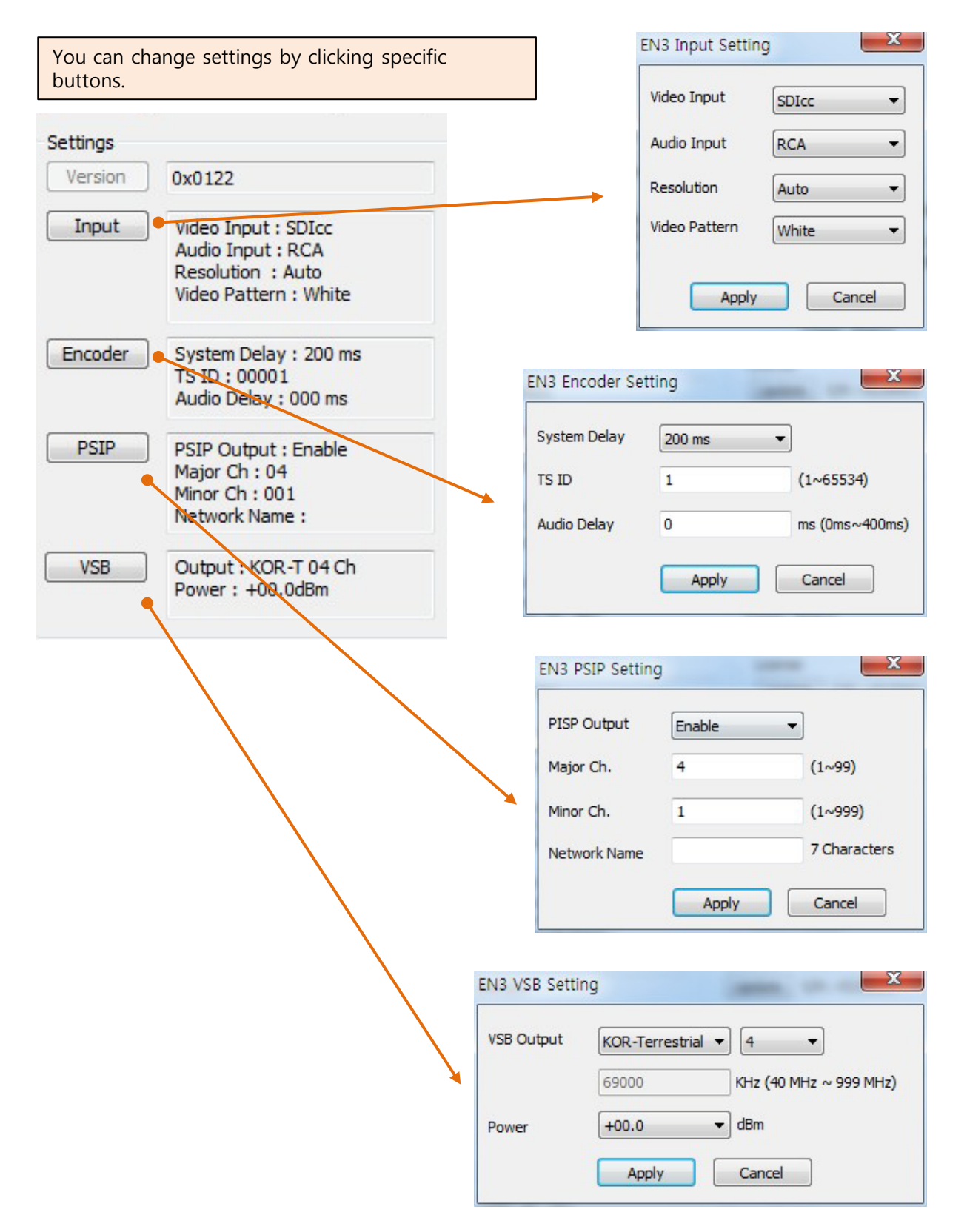

**LUMANTEK**®

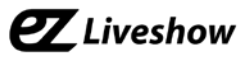

#### A.4. PC GUI S/W Firmware Update

Click following button to open firmware update window..

| Click | Firmware Update |
|-------|-----------------|
| Click |                 |

Click 'Open' and choose specific file and click 'Download' to start the firmware update.

| EN3 Firmwar | e Updator | a. a     | <u> </u> |          |            |
|-------------|-----------|----------|----------|----------|------------|
| File Path   |           |          | Open     |          | Open file  |
| Device Sel  | 0 •       | Download |          | <b>_</b> | Run update |
|             |           |          |          |          |            |
|             |           |          |          |          |            |
|             |           |          |          |          |            |
|             |           |          |          |          |            |
|             |           |          | Close    |          |            |

Make sure update is completed by checking the following message.

| please wait! reading data! 0x00000000 ~ 0x001E0000<br>0x001DFF00/0x001E0000<br>00000000 ~ 001DFFFF verify complete! | ^        |
|----------------------------------------------------------------------------------------------------|----------|
| >>>>>>>>>>>>>>>>>>>>>>>>>>>>>>>>>>>>>>                                                                              |          |
| please waitdevice closing                                                                                           | =        |
| Ok:Device Reset successfull, completed, -End-                                                                       |          |
| Ok:Device close successfull, completed, -End-                                                                       | <b>•</b> |

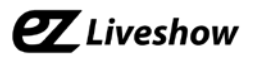

# **Appendix B. Frequency Table**

|               |                | Korea Terrestrial         |                                                                                                    | Korea Cable    |                           |                             |
|---------------|----------------|---------------------------|----------------------------------------------------------------------------------------------------|----------------|---------------------------|-----------------------------|
|               | Channel Number | Center<br>Frequency (MHz) | Frequency<br>Range<br>(MHz)                                                                                                    | Channel Number | Center<br>Frequency (MHz) | Frequency<br>Range<br>(MHz) |
|               | 2              | 57                        | 54-60                                                                                                    | 2              | 57                        | 54-60                       |
|               | 3              | 63                        | 60-66                                                                                                    | 3              | 63                        | 60-66                       |
| VHF LOW BAND  | 4              | 69                        | 66-72                                                                                                    | 4              | 69                        | 66-72                       |
|               | 5              | 79                        | 76-82                                                                                                    | 5              | 79                        | 76-82                       |
|               | 6              | 85                        | 82-88                                                                                                    | 6              | 85                        | 82-88                       |
|               |                |                           |                                                                                                    | 95             | 93                        | 90~96                       |
|               |                |                           |                                                                                                    | 96             | 99                        | 96~102                      |
| 00~10010172   |                |                           | Center<br>guency (MHz)         Frequency<br>(MHz)         Channel Number<br>(MHz)         Center<br>Frequency (MI           57         54-60         2         57           63         60-66         3         63           69         66-72         4         69           79         76-82         5         79           85         82-88         6         85           96         97         96         99           97         705         93         93           96         99         91         70         105           97         98         111         98         111           98         111         129         117           14         123         129         117           14         123         129         117           16         135         129         117           17         141         123         129           16         135         129         129           17         141         121         165           17         141         121         165           18         180-186         8         183 | 105            | 102~108                   |                             |
|               |                |                           |                                                                                                    | 98             | 111                       | 108~114                     |
|               |                |                           |                                                                                                    | 99             | 117                       | 114~120                     |
|               |                |                           |                                                                                                    | 14             | 123                       | 120-126                     |
|               |                |                           |                                                                                                    | 15             | 129                       | 126-132                     |
|               |                |                           |                                                                                                    | 16             | 135                       | 132-138                     |
| MID BAND      |                |                           |                                                                                                    | 17             | 141                       | 138-144                     |
|               |                |                           |                                                                                                    | 18             | 147                       | 144-150                     |
|               |                |                           |                                                                                                    | 19             | 153                       | 150-156                     |
|               |                |                           |                                                                                                    | 20             | 159                       | 156-162                     |
|               |                |                           |                                                                                                    | 21             | 165                       | 162-168                     |
|               |                |                           |                                                                                                    | 22             | 171                       | 168-174                     |
|               | 7              | 177                       | 174-180                                                                                                    | 7              | 177                       | 174-180                     |
|               | 8              | 183                       | 180-186                                                                                                    | 8              | 183                       | 180-186                     |
|               | 9              | 189                       | 186-192                                                                                                    | 9              | 189                       | 186-192                     |
| vhf high band | 10             | 195                       | 192-198                                                                                                    | 10             | 195                       | 192-198                     |
|               | 11             | 201                       | 198-204                                                                                                    | 11             | 201                       | 198-204                     |
|               | 12             | 207                       | 204-210                                                                                                    | 12             | 207                       | 204-210                     |
|               | 13             | 213                       | 210-216                                                                                                    | 13             | 213                       | 210-216                     |
|               |                |                           |                                                                                                    | 23             | 219                       | 216-222                     |
|               |                |                           |                                                                                                    | 24             | 225                       | 222-228                     |
|               |                |                           |                                                                                                    | 25             | 231                       | 228-234                     |
|               |                |                           |                                                                                                    | 26             | 237                       | 234-240                     |
|               |                |                           |                                                                                                    | 27             | 243                       | 240-246                     |
|               |                |                           |                                                                                                    | 28             | 249                       | 246-252                     |
|               |                |                           |                                                                                                    | 29             | 255                       | 252-258                     |
| SUPER BAND    |                |                           |                                                                                                    | 30             | 261                       | 258-264                     |
|               |                |                           |                                                                                                    | 31             | 267                       | 264-270                     |
|               |                |                           |                                                                                                    | 32             | 273                       | 270-276                     |
|               |                |                           |                                                                                                    | 33             | 279                       | 276-282                     |
|               |                |                           |                                                                                                    | 34             | 285                       | 282-288                     |
|               |                |                           |                                                                                                    | 35             | 291                       | 288-294                     |
|               |                |                           |                                                                                                    | 36             | 297                       | 294-300                     |

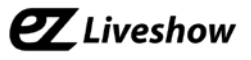

| HYPER BAND         Image: Solution of the second second secon          |            | Korea Terrestrial |     |         | Korea Cable |     |         |
|----------------------------------------------------------------------------------------------------|------------|-------------------|-----|---------|-------------|-----|---------|
| HYPER BAND         38         309         306-312         318-324           HYPER BAND         40         321         318-324         338-324           HYPER BAND         41         327         324-330         330-336           HYPER BAND         42         333         330-336         342-348           HYPER BAND         44         345         342-348         342-348           HYPER BAND         90         375         372-378         346-372           HYPER BAND         90         375         372-378         346-372           HYPER BAND         90         375         372-378         346-372           HYPER BAND         90         905-602         331         378-384           HYPER BAND         90         905-602         331         378-384           HYPER BAND         90         905-602         331         378-384           HYPER BAND         90         935         432-438         342-448           HYPER BAND         90         935         432-438         340-346           HYPER BAND         90         936         432-448         444-444         444-444         444-444         444-444         444-444         444-444 <td rowspan="6"></td> <td></td> <td></td> <td></td> <td>37</td> <td>303</td> <td>300-306</td>                                                                                                    |            |                   |     |         | 37          | 303 | 300-306 |
| HYPER BAND         33         315         312-318           HYPER BAND         41         327         334-330           HYPER BAND         43         339         336-342           HYPER BAND         43         339         336-342           HYPER BAND         44         335         342-338           HYPER BAND         46         357         354-342           HYPER BAND         90         47         363         390-336           HYPER BAND         50         381         372-378           HYPER BAND         51         3807         384-390           HYPER BAND         51         3807         384-390           HYPER BAND         51         3807         384-390           HYPER BAND         52         303         399         396-406           HYPER BAND         52         303         399         396-406           HYPER BAND         52         303         399         396-406           HYPER BAND         53         411         408-444         405         405         402-468           HYPER BAND         53         411         408-444         405         405         402-468         406                                                                                                    |            |                   |     |         | 38          | 309 | 306-312 |
| HYPER BAND         40         321         338-324           HYPER BAND         42         333         36-342           HYPER BAND         44         345         342-348           HYPER BAND         44         345         342-348           HYPER BAND         46         357         354-360           HYPER BAND         47         363         360-372           HYPER BAND         51         348-354         372-378           HYPER BAND         51         387         384-390           HYPER BAND         53         399         390-396           HYPER BAND         53         387         384-390           HYPER BAND         53         399         390-396           HYPER BAND         53         399         390-396           HYPER BAND         55         411         408-414           HYPER BAND         55         411         408-414           HYPER BAND         55         411         408-414           HYPER BAND         55         411         408-414           HYPER BAND         56         477         414-420           HYPER BAND         56         477         444-420 <tr< td=""><td></td><td></td><td></td><td>39</td><td>315</td><td>312-318</td></tr<>                                                                                                    |            |                   |     |         | 39          | 315 | 312-318 |
| HYPER BAND         1         127         324-330           HYPER BAND         42         333         330-336           HYPER BAND         43         339         336-342           HYPER BAND         45         351         348-354           HYPER BAND         46         357         354-360           HYPER BAND         47         363         360-366           1         1         1         372-378           1         1         1         373-336           1         1         1         373-336           1         1         1         372-378           1         1         1         373-336           1         1         1         373-336           1         1         1         333-330-336           1         1         1         333-336           1         1         1         333-336           1         1         1         333-336           1         1         1         333-336           1         1         1         333-336           1         1         1         333-336           1         1                                                                                                    |            |                   |     |         | 40          | 321 | 318-324 |
| HYPER BAND         Image: space space sp          |            |                   |     |         | 41          | 327 | 324-330 |
| HYPER BAND         Image: space space sp          |            |                   |     |         | 42          | 333 | 330-336 |
| HYPER BAND         Image: space space sp          |            |                   |     |         | 43          | 339 | 336-342 |
| HYPER BAND         45         351         348-354           HYPER BAND         46         357         353-360           1         47         363         360-362           1         48         369         366-372           1         48         369         366-372           1         50         381         378-384           1         50         381         378-384           1         51         387         384-390           1         52         393         390-396           1         55         411         408-414           1         55         411         408-414           1         56         417         414-420           1         56         417         414-420           1         60         441         438-444           1         61         444         426-432           1         62         453         450-456           1         64         465         462-466           1         64         465         462-466           1         67         483         480-486           15         479                                                                                                    |            |                   |     |         | 44          | 345 | 342-348 |
| HYPER BAND         Image: constraint of the second second sec          |            |                   |     |         | 45          | 351 | 348-354 |
| HYPER BAND         Image: square square           |            |                   |     |         | 46          | 357 | 354-360 |
| HYPER BAND         1         48         369         366-372           HYPER BAND         51         381         372-378         381         372-378           Image: Construct of the state of the state                                                                                                    |            |                   |     |         | 47          | 363 | 360-366 |
| HYPER BAND         Image: space space sp          |            |                   |     |         | 48          | 369 | 366-372 |
| HYPER BAND         S0         381         378-384           Image: Solid State State S                                                      |            |                   |     |         | 49          | 375 | 372-378 |
| HYPER BAND         Image: square square           |            |                   |     |         | 50          | 381 | 378-384 |
| UHF BAND         S2         393         300-396           Image: Signal Signal S                                                      | HYPER BAND |                   |     |         | 51          | 387 | 384-390 |
| Image: Construction of the system of the system o |            |                   |     |         | 52          | 393 | 390-396 |
| Image: Construct of the system of the system of t |            |                   |     |         | 53          | 399 | 396-402 |
| Image: Construct of the system of the system of t |            |                   |     |         | 54          | 405 | 402-408 |
| Image: Construct of the system of the system of t |            |                   |     |         | 55          | 411 | 408-414 |
| UHF BAND         S00         123         1420-426           1         57         423         420-426           1         58         429         426-432           1         60         441         438-444           1         61         447         444-450           62         453         450-456         450-456           1         62         453         450-456           1         61         447         444-450           1         62         453         450-456           1         61         447         444-450           1         61         447         444-450           1         61         477         474-480           14         473         470-476         66         477           15         479         476-482         67         483         480-486           16         485         482-488         68         489         486-492           17         491         493-500         70         501         498-504           19         503         500-512         72         513         510-516           20         509                                                                                                    |            |                   |     |         | 56          | 417 | 414-420 |
| UHF BAND         Si         723         724         726           UHF BAND         59         435         432-438           UHF BAND         60         441         438-444           0         61         447         444-450           0         61         447         444-450           0         62         453         450-455           0         63         459         456-462           0         64         465         462-468           14         473         470-476         66         477           14         473         470-476         66         477           14         473         470-476         66         477           14         473         470-476         66         477           14         473         470-476         66         477           14         488         68         489         486-492           16         485         482-488         68         489         486-492           19         503         500-506         71         507         504-504           20         509         506-512         72         513                                                                                                    |            |                   |     |         | 57          | 423 | 420-426 |
| UHF BAND         30         100         100         100         100         100         100         100         100         100         100         100         100         100         100         100         100         100         100         100         100         100         100         100         100         100         100         100         100         100         100         100         100         100         100         100         100         100         100         100         100         100         100         100         100         100         100         100         100         100         100         100         100         100         100         100         100         100         100         100         100         100         100         100         100         100         100         100         100         100         100         100         100         100         100         100         100         100         100         100         100         100         100         100         100         100         100         100         100         100         100         100         100         100         100         100                                                                                                    |            |                   |     |         | 58          | 429 | 426-432 |
| UHF BAND         32         73         741         438-444           1         60         441         438-444         444-450           1         61         447         444-450           62         453         450-452           63         459         456-462           64         465         462-468           65         471         468-474           14         473         470-476         66           15         479         476-482         67         483           16         485         482-488         68         489         486-492           17         491         488-494         69         495         492-498           18         497         494-500         70         501         498-504           19         503         500-506         71         507         504-510           20         509         506-512         72         513         510-516           21         515         512-518         73         519         516-522           22         521         518-524         74         525         522-528           23         527                                                                                                    |            |                   |     |         | 50          | 435 | 432-438 |
| Image: Construct of the system of the system of t |            |                   |     |         | 60          | 433 | 432-430 |
| Image: Construct of the system of the system of t |            |                   |     |         | 61          | 441 | 430-444 |
| Image: Construction of the system of the system o |            |                   |     |         | 62          | 447 | 450-456 |
| UHF BAND         0.0         4.3.9         4.0.402           UHF BAND         64         465         462-468           14         473         470-476         66         477         474-480           15         479         476-482         67         483         480-486           16         485         482-488         68         489         486-492           17         491         488-494         69         495         492-498           18         497         494-500         70         501         498-504           19         503         500-506         71         507         504-510           20         509         506-512         72         513         510-516           21         515         512-518         73         519         516-522           22         521         518-524         74         525         522-528           23         527         524-530         75         531         528-534           24         533         530-536         76         537         534-540           25         539         536-542         77         543         540-546 <tr< td=""><td></td><td></td><td></td><td></td><td>63</td><td>455</td><td>456 462</td></tr<>                                                                                                    |            |                   |     |         | 63          | 455 | 456 462 |
| Image: Construct of the system of the system of t |            |                   |     |         | 64          | 459 | 430-402 |
| Initial         Initial         Initial <t< td=""><td></td><td></td><td></td><td></td><td>65</td><td>405</td><td>402-400</td></t<>                                                                                                    |            |                   |     |         | 65          | 405 | 402-400 |
| I4         I73         I70-476         66         I77         I474-440           15         I79         I76-482         67         I83         480-486           16         I85         482-488         68         I89         486-492           17         I91         488-494         69         I95         I92-498           18         I97         494-500         70         S01         498-504           19         S03         500-506         71         S07         I54-510           20         S09         S06-512         72         I33         I510-516           21         S15         S12-518         73         S19         S16-522           22         S21         S18-524         74         S25         S22-528           23         S27         S24-530         75         S31         S28-534           24         S33         S30-536         76         S37         S34-540           25         S39         S36-542         77         S43         S40-552           27         S51         S48-564         79         S55         S52-558           28         S57         S54-560                                                                                                    |            | 14                | 472 | 170 176 | 66          | 4/1 | 400-474 |
| Ib         Ib         Ib<         Ib<         Ib<         Ib<         Ib<         Ib<         Ib<         Ib<         Ib<         Ib< <thib< th=""> <thib<< th=""> <thib<< th=""></thib<<></thib<<></thib<>                                                                                                    |            | 14                | 4/3 | 4/0-4/0 | 67          | 4// | 4/4-400 |
| Ind         Ind         Ind <td></td> <td>15</td> <td>4/9</td> <td>4/0-402</td> <td>69</td> <td>403</td> <td>400-400</td>                                                                                                    |            | 15                | 4/9 | 4/0-402 | 69          | 403 | 400-400 |
| In         491         486-494         69         493         492-496           18         497         494-500         70         501         498-504           19         503         500-506         71         507         504-510           20         509         506-512         72         513         510-516           21         515         512-518         73         519         516-522           22         521         518-524         74         525         522-528           23         527         524-530         75         531         528-534           24         533         530-536         76         537         534-540           25         539         536-542         77         543         540-546           26         545         542-548         78         549         546-552           27         551         548-554         79         555         552-558           28         557         554-560         80         561         558-564           29         563         560-566         81         567         582-582           31         575         572-578                                                                                                    |            | 10                | 465 | 402-400 | 60          | 489 | 400-492 |
| 18         497         494-300         70         501         498-304           19         503         500-506         71         507         504-510           20         509         506-512         72         513         510-516           21         515         512-518         73         519         516-522           22         521         518-524         74         525         522-528           24         533         530-536         76         531         534-540           25         539         536-542         77         543         540-546           26         545         542-554         79         555         552-558           28         557         554-560         80         561         558-564           29         563         560-566         81         567         564-570           30         569         566-572         82         573         570-576           31         575         572-578         83         579         576-582           32         581         578-584         84         585         582-88           33         587         584-590                                                                                                    |            | 1/                | 491 | 488-494 | 69          | 495 | 492-498 |
| UHF BAND         19         503         500-506         71         507         504-510           20         509         506-512         72         513         510-516           21         515         512-518         73         519         516-522           22         521         518-524         74         525         522-528           23         527         524-530         75         531         528-534           24         533         530-536         76         537         534-540           25         539         536-542         77         543         540-546           26         545         542-548         78         549         546-552           27         551         548-554         79         555         552-558           28         557         554-560         80         561         558-564           29         563         560-566         81         567         564-570           30         569         566-572         82         573         570-576           31         575         572-578         83         579         576-582           32         581                                                                                                    |            | 18                | 497 | 494-500 | 70          | 501 | 498-504 |
| 20         309         500-512         72         513         510-516           21         515         512-518         73         519         516-522           22         521         518-524         74         525         522-528           23         527         524-530         75         531         528-534           24         533         530-536         76         537         534-540           25         539         536-542         77         543         540-546           26         545         542-548         78         549         546-552           27         551         548-554         79         555         552-558           28         557         554-560         80         561         558-564           29         563         560-566         81         567         564-570           30         569         566-572         82         573         570-576           31         575         572-578         83         579         576-582           32         581         578-584         84         585         582-88           33         587         584-590                                                                                                    |            | 19                | 503 | 500-506 | /1          | 507 | 504-510 |
| 21         515         512-518         73         519         516-522           22         521         518-524         74         525         522-528           23         527         524-530         75         531         528-534           24         533         530-536         76         537         534-540           25         539         536-542         77         543         540-546           26         545         542-548         78         549         546-552           27         551         548-554         79         555         552-558           28         557         554-560         80         561         558-564           29         563         560-566         81         567         564-570           30         569         566-572         82         573         570-576           31         575         572-578         83         579         576-582           32         581         578-584         84         585         582-88           33         587         584-590         85         591         588-594           34         593         590-596                                                                                                    |            | 20                | 509 | 506-512 | 72          | 513 | 510-516 |
| 22         521         518-524         74         525         522-528           23         527         524-530         75         531         528-534           24         533         530-536         76         537         534-540           25         539         536-542         77         543         540-546           26         545         542-548         78         549         546-552           27         551         548-554         79         555         552-558           28         557         554-560         80         561         558-564           29         563         560-566         81         567         564-570           30         569         566-572         82         573         570-576           31         575         572-578         83         579         576-582           32         581         578-584         84         585         582-88           33         587         584-590         85         591         588-594           34         593         590-596         86         597         594-600           35         599         596-603                                                                                                    |            | 21                | 515 | 512-518 | 73          | 519 | 516-522 |
| 23         527         524-530         75         531         528-534           24         533         530-536         76         537         534-540           25         539         536-542         77         543         540-546           26         545         542-548         78         549         546-552           27         551         548-554         79         555         552-558           28         557         554-560         80         561         558-564           29         563         560-566         81         567         564-570           30         569         566-572         82         573         570-576           31         575         572-578         83         579         576-582           32         581         578-584         84         585         582-88           33         587         584-590         85         591         588-594           34         593         590-596         86         597         594-600           35         599         596-603         87         603         600-606           36         602-608         88                                                                                                    |            | 22                | 521 | 518-524 | 74          | 525 | 522-528 |
| 24         533         530-536         76         537         534-540           25         539         536-542         77         543         540-546           26         545         542-548         78         549         546-552           27         551         548-554         79         555         552-558           28         557         554-560         80         561         558-564           29         563         560-566         81         567         564-570           30         569         566-572         82         573         570-576           31         575         572-578         83         579         576-582           32         581         578-584         84         585         582-88           33         587         584-590         85         591         588-594           34         593         590-596         86         597         594-600           35         599         596-603         87         603         600-606           36         605         602-608         88         609         606-612           37         611         608-614                                                                                                    |            | 23                | 527 | 524-530 | 75          | 531 | 528-534 |
| 25         539         536-542         77         543         540-546           26         545         542-548         78         549         546-552           27         551         548-554         79         555         552-558           28         557         554-560         80         561         558-564           29         563         560-566         81         567         564-570           30         569         566-572         82         573         570-576           31         575         572-578         83         579         576-582           32         581         578-584         84         585         582-88           33         587         584-590         85         591         588-594           34         593         590-596         86         597         594-600           35         599         596-603         87         603         600-606           36         605         602-608         88         609         606-612           37         611         608-614         89         615         612-618           38         617         614-620                                                                                                    |            | 24                | 533 | 530-536 | /6          | 53/ | 534-540 |
| 26         545         542-548         78         549         546-552           27         551         548-554         79         555         552-558           28         557         554-560         80         561         558-564           29         563         560-566         81         567         564-570           30         569         566-572         82         573         570-576           31         575         572-578         83         579         576-582           32         581         578-584         84         585         582-88           33         587         584-590         85         591         588-594           34         593         590-596         86         597         594-600           35         599         596-603         87         603         600-606           36         605         602-608         88         609         606-612           37         611         608-614         89         615         612-618           38         617         614-620         90         621         618-624           39         623         620-626                                                                                                    |            | 25                | 539 | 536-542 | //          | 543 | 540-546 |
| 27         551         548-554         79         555         552-558           28         557         554-560         80         561         558-564           29         563         560-566         81         567         564-570           30         569         566-572         82         573         570-576           31         575         572-578         83         579         576-582           32         581         578-584         84         585         582-88           33         587         584-590         85         591         588-594           34         593         590-596         86         597         594-600           35         599         596-603         87         603         600-606           36         605         602-608         88         609         606-612           37         611         608-614         89         615         612-618           38         617         614-620         90         621         618-624           39         623         620-626         91         627         624-630           40         629         626-632                                                                                                    |            | 26                | 545 | 542-548 | /8          | 549 | 546-552 |
| 28         557         554-560         80         561         558-564           29         563         560-566         81         567         564-570           30         569         566-572         82         573         570-576           31         575         572-578         83         579         576-582           32         581         578-584         84         585         582-88           33         587         584-590         85         591         588-594           34         593         590-596         86         597         594-600           35         599         596-603         87         603         600-606           36         605         602-608         88         609         606-612           37         611         608-614         89         615         612-618           38         617         614-620         90         621         618-624           39         623         620-626         91         627         624-630           40         629         626-632         92         633         630-636           41         635         632-638                                                                                                    |            | 2/                | 551 | 548-554 | /9          | 555 | 552-558 |
| UHF BAND         29         563         560-566         81         567         564-570           30         569         566-572         82         573         570-576           31         575         572-578         83         579         576-582           32         581         578-584         84         585         582-88           33         587         584-590         85         591         588-594           34         593         590-596         86         597         594-600           35         599         596-603         87         603         600-606           36         605         602-608         88         609         606-612           37         611         608-614         89         615         612-618           38         617         614-620         90         621         618-624           39         623         620-626         91         627         624-630           40         629         626-632         92         633         630-636           41         635         632-638         93         639         636-642           42         641                                                                                                    |            | 28                | 557 | 554-560 | 80          | 561 | 558-564 |
| 30         569         566-5/2         82         573         570-576           31         575         572-578         83         579         576-582           32         581         578-584         84         585         582-88           33         587         584-590         85         591         588-594           34         593         590-596         86         597         594-600           35         599         596-603         87         603         600-606           36         605         602-608         88         609         606-612           37         611         608-614         89         615         612-618           38         617         614-620         90         621         618-624           39         623         620-626         91         627         624-630           40         629         626-632         92         633         630-636           41         635         632-638         93         639         636-642           42         641         638-644         94         645         642-648           43         647         644-650                                                                                                    | UHF BAND   | 29                | 563 | 560-566 | 81          | 567 | 564-570 |
| 31         5/5         5/2-5/8         83         579         576-582           32         581         578-584         84         585         582-88           33         587         584-590         85         591         588-594           34         593         590-596         86         597         594-600           35         599         596-603         87         603         600-606           36         605         602-608         88         609         606-612           37         611         608-614         89         615         612-618           38         617         614-620         90         621         618-624           39         623         620-626         91         627         624-630           40         629         626-632         92         633         630-636           41         635         632-638         93         639         636-642           42         641         638-644         94         645         642-648           43         647         644-650         100         651         648-654           44         653         650-656                                                                                                    |            | 30                | 569 | 566-572 | 82          | 573 | 5/0-576 |
| 32         581         578-584         84         585         582-88           33         587         584-590         85         591         588-594           34         593         590-596         86         597         594-600           35         599         596-603         87         603         600-606           36         605         602-608         88         609         606-612           37         611         608-614         89         615         612-618           38         617         614-620         90         621         618-624           39         623         620-626         91         627         624-630           40         629         626-632         92         633         630-636           41         635         632-638         93         639         636-642           42         641         638-644         94         645         642-648           43         647         644-650         100         651         648-654           44         653         650-656         101         657         654-660 <td></td> <td>31</td> <td>575</td> <td>5/2-5/8</td> <td>83</td> <td>579</td> <td>5/6-582</td>                                                                                                    |            | 31                | 575 | 5/2-5/8 | 83          | 579 | 5/6-582 |
| 33         587         584-590         85         591         588-594           34         593         590-596         86         597         594-600           35         599         596-603         87         603         600-606           36         605         602-608         88         609         606-612           37         611         608-614         89         615         612-618           38         617         614-620         90         621         618-624           39         623         620-626         91         627         624-630           40         629         626-632         92         633         630-636           41         635         632-638         93         639         636-642           42         641         638-644         94         645         642-648           43         647         644-650         100         651         648-654           44         653         650-656         101         657         654-660                                                                                                    |            | 32                | 581 | 5/8-584 | 84          | 585 | 582-88  |
| 34         593         590-596         86         597         594-600           35         599         596-603         87         603         600-606           36         605         602-608         88         609         606-612           37         611         608-614         89         615         612-618           38         617         614-620         90         621         618-624           39         623         620-626         91         627         624-630           40         629         626-632         92         633         630-636           41         635         632-638         93         639         636-642           42         641         638-644         94         645         642-648           43         647         644-650         100         651         648-654           44         653         650-656         101         657         654-660                                                                                                    |            | 33                | 587 | 584-590 | 85          | 591 | 588-594 |
| 35         599         596-603         87         603         600-606           36         605         602-608         88         609         606-612           37         611         608-614         89         615         612-618           38         617         614-620         90         621         618-624           39         623         620-626         91         627         624-630           40         629         626-632         92         633         630-636           41         635         632-638         93         639         636-642           42         641         638-644         94         645         642-648           43         647         644-650         100         651         648-654           44         653         650-656         101         657         654-660                                                                                                    |            | 34                | 593 | 590-596 | 86          | 597 | 594-600 |
| 36         605         602-608         88         609         606-612           37         611         608-614         89         615         612-618           38         617         614-620         90         621         618-624           39         623         620-626         91         627         624-630           40         629         626-632         92         633         630-636           41         635         632-638         93         639         636-642           42         641         638-644         94         645         642-648           43         647         644-650         100         651         648-654           44         653         650-656         101         657         654-660                                                                                                    |            | 35                | 599 | 596-603 | 87          | 603 | 600-606 |
| 37         611         608-614         89         615         612-618           38         617         614-620         90         621         618-624           39         623         620-626         91         627         624-630           40         629         626-632         92         633         630-636           41         635         632-638         93         639         636-642           42         641         638-644         94         645         642-648           43         647         644-650         100         651         648-654           44         653         650-656         101         657         654-660                                                                                                    |            | 36                | 605 | 602-608 | 88          | 609 | 606-612 |
| 38         617         614-620         90         621         618-624           39         623         620-626         91         627         624-630           40         629         626-632         92         633         630-636           41         635         632-638         93         639         636-642           42         641         638-644         94         645         642-648           43         647         644-650         100         651         648-654           44         653         650-656         101         657         654-660                                                                                                    |            | 37                | 611 | 608-614 | 89          | 615 | 612-618 |
| 39         623         620-626         91         627         624-630           40         629         626-632         92         633         630-636           41         635         632-638         93         639         636-642           42         641         638-644         94         645         642-648           43         647         644-650         100         651         648-654           44         653         650-656         101         657         654-660                                                                                                    |            | 38                | 617 | 614-620 | 90          | 621 | 618-624 |
| 40         629         626-632         92         633         630-636           41         635         632-638         93         639         636-642           42         641         638-644         94         645         642-648           43         647         644-650         100         651         648-654           44         653         650-656         101         657         654-660                                                                                                    |            | 39                | 623 | 620-626 | 91          | 627 | 624-630 |
| 41         635         632-638         93         639         636-642           42         641         638-644         94         645         642-648           43         647         644-650         100         651         648-654           44         653         650-656         101         657         654-660                                                                                                    |            | 40                | 629 | 626-632 | 92          | 633 | 630-636 |
| 42         641         638-644         94         645         642-648           43         647         644-650         100         651         648-654           44         653         650-656         101         657         654-660                                                                                                    |            | 41                | 635 | 632-638 | 93          | 639 | 636-642 |
| 43         647         644-650         100         651         648-654           44         653         650-656         101         657         654-660                                                                                                    |            | 42                | 641 | 638-644 | 94          | 645 | 642-648 |
| 44         653         650-656         101         657         654-660                                                                                                    |            | 43                | 647 | 644-650 | 100         | 651 | 648-654 |
|                                                                                                    |            | 44                | 653 | 650-656 | 101         | 657 | 654-660 |

**LUMANTEK**®

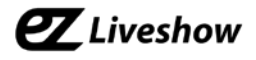

|          | Korea Terrestrial |     |           | Korea Cable |     |          |
|----------|-------------------|-----|-----------|-------------|-----|----------|
|          | 45                | 659 | 656-662   | 102         | 663 | 660-666  |
|          | 46                | 665 | 662-668   | 103         | 669 | 666-672  |
|          | 47                | 671 | 668-674   | 104         | 675 | 672-678  |
|          | 48                | 677 | 674-680   | 105         | 681 | 678-684  |
|          | 49                | 683 | 680-686   | 106         | 687 | 684-690  |
|          | 50                | 689 | 686-692   | 107         | 693 | 690-696  |
|          | 51                | 695 | 692-698   | 108         | 699 | 696-702  |
|          | 52                | 701 | 698-704   | 109         | 705 | 702-708  |
|          | 53                | 707 | 704-710   | 110         | 711 | 708-714  |
|          | 54                | 713 | 710-716   | 111         | 717 | 714-720  |
|          | 55                | 719 | 716-722   | 112         | 723 | 720-726  |
|          | 56                | 725 | 722-728   | 113         | 729 | 726-732  |
|          | 57                | 723 | 728-734   | 113         | 725 | 732-738  |
|          | 58                | 731 | 720 734   | 115         | 733 | 738-744  |
|          | 50                | 7/2 | 74-740    | 115         | 741 | 744 750  |
|          | 59                | 743 | 740-740   | 110         | 747 | 744-730  |
|          | 61                | 749 | 752 750   | 110         | 755 | 756 762  |
|          | 10                | 755 | / 52-/ 50 | 110         | 759 | / 30-/02 |
|          | 62                | /61 | /58-/64   | 119         | /65 | /62-/68  |
|          | 63                | /6/ | /64-//0   | 120         | //1 | /68-//4  |
|          | 64                | //3 | //0-//6   | 121         | /// | //4-/80  |
|          | 65                | 779 | //6-/82   | 122         | 783 | /80-/86  |
|          | 66                | 785 | 782-788   | 123         | 789 | 786-792  |
|          | 67                | 791 | 788-794   | 124         | 795 | 792-798  |
|          | 68                | 797 | 794-800   | 125         | 801 | 798-804  |
|          | 69                | 803 | 800-806   | 126         | 807 | 804-810  |
|          |                   |     |           | 127         | 813 | 810-816  |
|          |                   |     |           | 128         | 819 | 816-822  |
|          |                   |     |           | 129         | 825 | 822-828  |
| UHF BAND |                   |     |           | 130         | 831 | 828-834  |
|          |                   |     |           | 131         | 837 | 834-840  |
|          |                   |     |           | 132         | 843 | 840-846  |
|          |                   |     |           | 133         | 849 | 846-852  |
|          |                   |     |           | 134         | 855 | 852-858  |
|          |                   |     |           | 135         | 861 | 858-864  |
|          |                   |     |           | 136         | 867 | 864-870  |
|          |                   |     |           | 137         | 873 | 870-876  |
|          |                   |     |           | 138         | 879 | 876-882  |
|          |                   |     |           | 139         | 885 | 882-888  |
|          |                   |     |           | 140         | 891 | 888-894  |
|          |                   |     |           | 141         | 897 | 894-900  |
|          |                   |     |           | 142         | 903 | 900-906  |
|          |                   |     |           | 143         | 909 | 906-912  |
|          |                   |     |           | 144         | 915 | 912-918  |
|          |                   |     |           | 145         | 921 | 918-924  |
|          |                   |     |           | 146         | 927 | 924-930  |
|          |                   |     |           | 147         | 933 | 930-936  |
|          |                   |     |           | 148         | 939 | 936-942  |
|          |                   |     |           | 149         | 945 | 942-948  |
|          |                   |     |           | 150         | 951 | 948-954  |
|          |                   |     |           | 151         | 957 | 954-960  |
|          |                   |     |           | 152         | 963 | 960-966  |
|          |                   |     |           | 153         | 969 | 966-972  |
|          |                   |     |           | 154         | 975 | 972-978  |
|          |                   |     |           | 155         | 981 | 978-984  |
|          |                   |     |           | 156         | 987 | 984-990  |
|          |                   |     |           | 157         | 993 | 990-996  |
|          |                   |     |           | 158         | 999 | 996-1002 |
|          |                   |     |           |             |     | 222 TOOL |